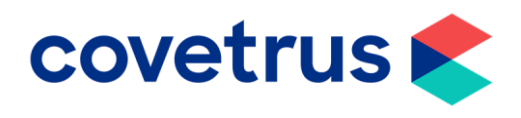

# Back on Track – Recovering Lost Revenue & Care Plan Management

**RxWorks** 

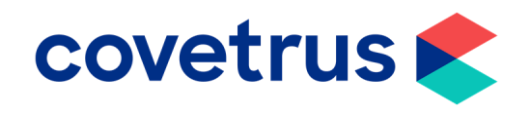

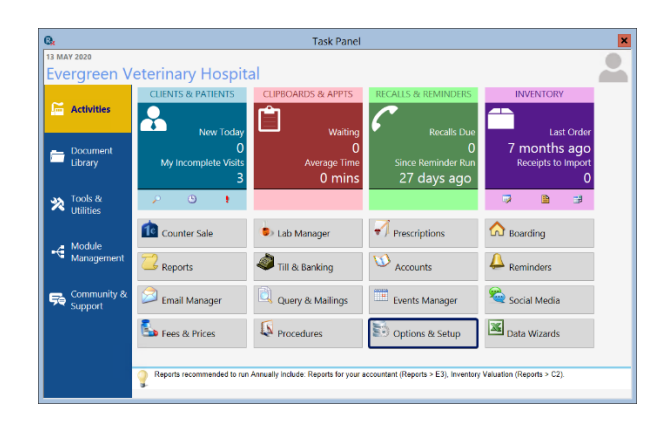

- Health Plans are a vital part of any Veterinary practice. Not only do they help Clients manage continuous care for their animals, but it creates a bond between Client and Practice. This helps to keep a steady base line of revenue coming in.
- From the Task Panel click Options & Setup.
- Click Item then Manage Care Plans.

 For each Care Plan, click on the pencil icon to open/edit the Care Plan.

• Click Components.

| - C   | VISIC               | Income Groups for Financial Reporting                                                                                                    |   |
|-------|---------------------|----------------------------------------------------------------------------------------------------|---|
| -     |                     | <ul> <li>Minimum Fee Levels</li> </ul>                                                                                                    |   |
| D     | Finance             | General Ledger Account Interface                                                                                                    |   |
| 1     | Clipboard           | Discount Schemes                                                                                                    |   |
| I E   | & Imaging           | Schedules                                                                                                    |   |
| 2     | Counter             | Online Scheduled Drug Register                                                                                                    |   |
| F     | Sale                |                                                                                                    |   |
| า     | Deport &            | Patient Care Plans                                                                                                    |   |
| G     | Reminder            | Manage Care Plans                                                                                                    |   |
|       |                     | Care Plan Categories                                                                                                    |   |
|       | Item                | Global Settings                                                                                                    |   |
|       |                     | <u> </u>                                                                                                    |   |
|       | User                | Drug Labels                                                                                                    |   |
| ۲.    |                     |                                                                                                    |   |
| · ·   | Cimic               | Setup Assistance: Item (Fees)                                                                                                    |   |
|       |                     | This section maintains Options for Fee Items. Specific help is invoked when<br>mouse is over one of the topics. More detailed assistance is available when you |   |
|       |                     | select the topic.                                                                                                    |   |
|       |                     |                                                                                                    |   |
|       |                     |                                                                                                    |   |
|       |                     |                                                                                                    |   |
|       |                     |                                                                                                    |   |
|       |                     |                                                                                                    |   |
|       |                     | Care Plans                                                                                                    | l |
| RE PL | ANS                 |                                                                                                    |   |
| ll c  | <sup>-</sup> ategor | ies                                                                                                    |   |
|       | Lategoi             | 100                                                                                                    |   |

🔒 🗛 Client

😤 🔋 Patient

0

Item Options

Item Categories and Stock Control Item Markup Groups

| Name                   | Category                  | Rules | Status | Effective Dates          | Initial<br>Cost | Recurring<br>Cost | Rend |
|------------------------|---------------------------|-------|--------|--------------------------|-----------------|-------------------|------|
| Dog <10kg              | Healthy Pet<br>Scheme     |       | Active | 29/05/2019 to 29/11/2029 | £10.00          | £10.00 per month  | ~    |
| Dog >10kg              | TEST PLAN                 |       | Active | 29/05/2019 to 29/11/2029 | £10.00          | £10.00 per month  | ~    |
| HPS - Small D<br><10kg | log Healthy Pet<br>Scheme |       | Active | From 01/08/2018          | £10.00          | £10.00 per month  | ~    |
| Healthy Pet C<br>Puppy | lub Healthy Pet club      |       | Active | From 05/02/2020          | £50.00          | £10.00 per month  | ~    |
| Kitten Club            | Healthy Pet<br>Scheme     |       | Active | 21/02/2020 to 21/02/2021 | £30.00          | £30.00 per month  |      |
| LTM Diabetic           | Long Term Med             |       | Active | From 07/05/2020          | £0.00           | None              |      |

•

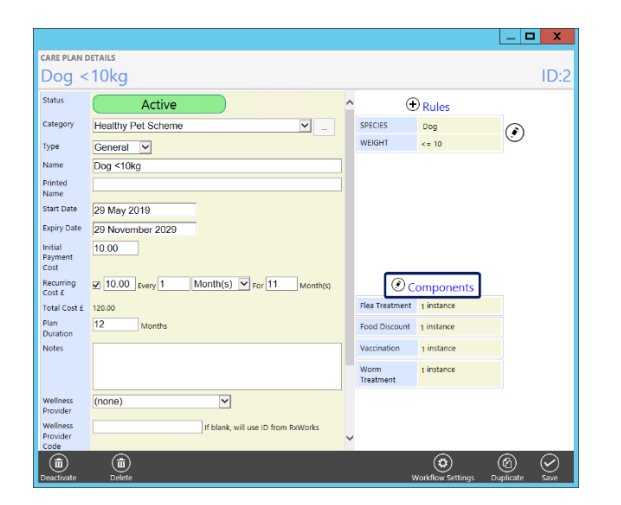

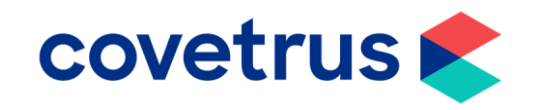

- The components displayed are all the • individual elements that make up the Health Plan, i.e. Vaccinations, Flea and Wormers, Additional discount etc.
- Click Charge Filters. •

- \_ 🗆 🗙 The Charge Filter will display the list of • products and/or services that have been added to the health plan discount. ID:9 •
  - If you need to add additional products or services, click Add next to the relevant charge filter criteria.
  - Click Done when you have finished. •
  - Click Save after any changes have been • made.

Work through each of the Care Plans to • ensure your most up to date products and services are included in the setup.

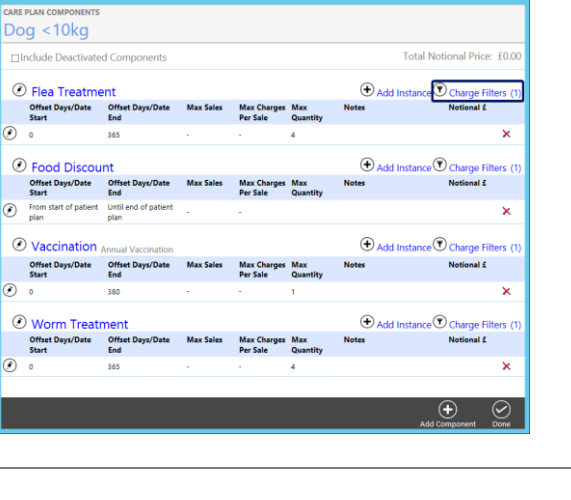

۲

۲

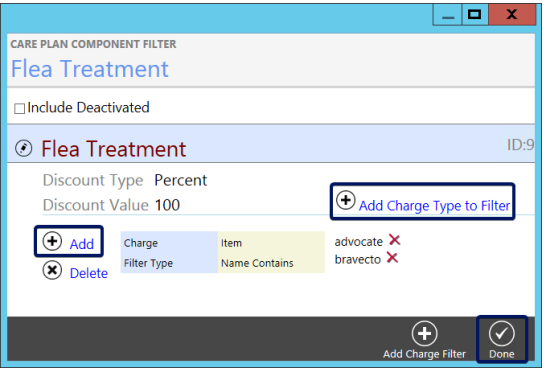

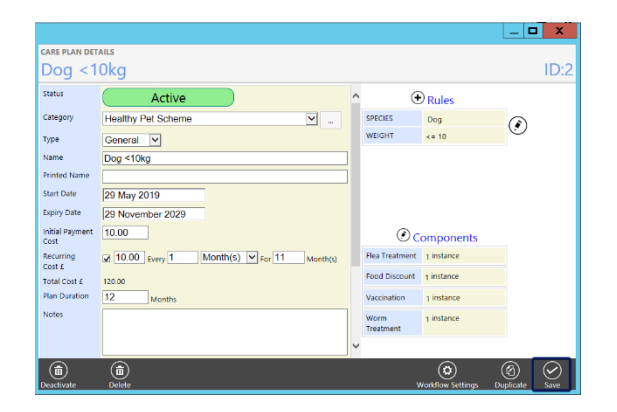

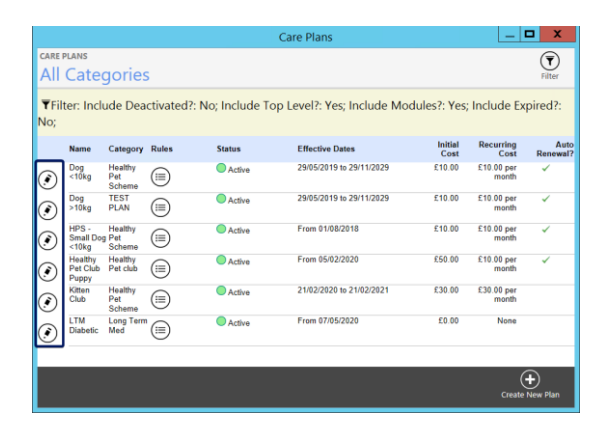

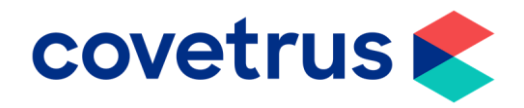

# How to Report on Care Plans

• From the Task Panel click Query & Mailings.

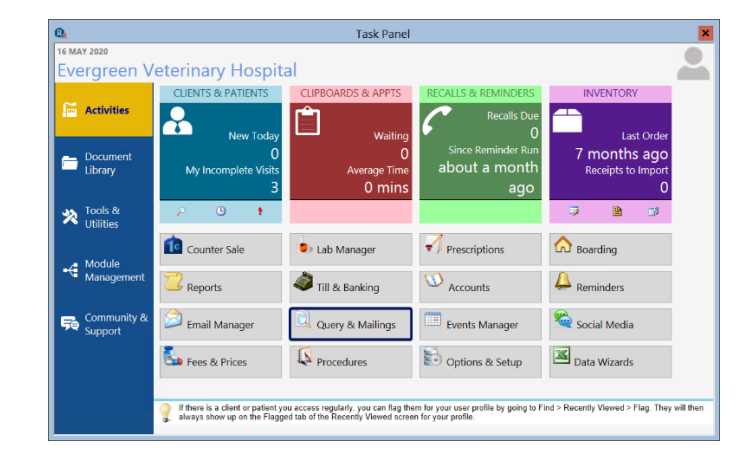

|                                      | Reports                                                                            |                  |  |  |  |  |
|--------------------------------------|------------------------------------------------------------------------------------|------------------|--|--|--|--|
| O o Search                           | 1. Select Listing Patient Details                                                  |                  |  |  |  |  |
| A Till Reconciliation & Banking      | 2. Build Selection Criteria                                                        |                  |  |  |  |  |
| 🖳 🛚 Accounts, Debtors & Tax          | Client ● Patient ○ Consult ○ Financial     Patient Has an Active Care Plan         |                  |  |  |  |  |
| C Price Lists & Inventory Control    | Restrictions                                                                       | ADD Open Saved   |  |  |  |  |
| Reminders & Statistics               | Payers has an Autor Care Harris and                                                | Delete Line      |  |  |  |  |
| 💋 🛯 Financial & Statistical Analysis |                                                                                    | ()               |  |  |  |  |
| 🔍 🗉 Queries, Mail Merges & Listing   | Include deactivated items                                                          | 6 results found. |  |  |  |  |
| G Excel Analysis                     |                                                                                    | Execute          |  |  |  |  |
| H Setup & Document Editing           | 3. Select Output Style                                                             |                  |  |  |  |  |
| Scripting & Batch                    | ● 🕾 Report Listing O 🗷 Word Mail Merge O 🗷 Spreadsheet O 🖞 Send SMS O 🔊 Send Email |                  |  |  |  |  |
| J Advanced Analysis                  | petient list-custom fields                                                         |                  |  |  |  |  |

- Using Queries, Mail Merges & Listings, you can create a query to bring a list of all Patients that are on a Care Plan.
- In this example, I have asked the system to show all Patients that have an Active Care Plan, but you have the option to include Pending Care Plan too if you have any.
- Click **Execute** once you have added in all the criteria you need.
- Select the output method you would like such as PDF / Excel or to send an SMS or Email.

| 8                                    | Reports                                                                                                    |  |  |  |  |  |
|--------------------------------------|----------------------------------------------------------------------------------------------------|--|--|--|--|--|
| ዖ o Search                           | 1. Select Listing<br>Client Details                                                                                                    |  |  |  |  |  |
| A Till Reconciliation & Banking      | 2. Build Selection Criteria                                                                                                    |  |  |  |  |  |
| B Accounts, Debtors & Tax            | Client ®Patient ○ Consult ○ Financial     Vaccinations - Leptopirouis Next Due-4All Species>     ✓                                                                                                    |  |  |  |  |  |
| C Price Lists & Inventory Control    | less than or equal to v 01/05/2020 v ADD Restrictions Open Saved                                                                                                    |  |  |  |  |  |
| Reminders & Statistics               | PoterHas an Active Core Plan is true Armel Cough Nex Obser Plan is true Karmel Cough Nex Obser Plan is true Karmel Cough Nex Obser Plan is true Karmel Cough Nex Obser Plan is true Karmel Cough Nex Obser Plan is true Karmel Cough Nex Obser Plan is true Karmel Cough Nex Obser Plan is true Karmel Cough Nex Obser Plan is true Karmel Cough Nex Obser Plan is true Karmel Cough Nex Obser Plan Clear All Clear All Clear Al |  |  |  |  |  |
| 🗹 🛿 Financial & Statistical Analysis | Cabookuross Liev Dea Ranes and readers on all at para                                                                                                    |  |  |  |  |  |
| 🔤 📧 Queries, Mail Merges & Listings  | Include deactivated items AND OR OR Save                                                                                                    |  |  |  |  |  |
| 🥿 🛚 Excel Analysis                   | Execute                                                                                                    |  |  |  |  |  |
| 🖇 H Setup & Document Editing         | 3. Select Output Style                                                                                                    |  |  |  |  |  |
| 🔤 🛯 Scripting & Batch                | 🧏 Report Listing 이팬 Word Mail Merge 이팬 Spreadsheet 🖲 🖥 Send SMS 이 🖉 Send Email                                                                                                    |  |  |  |  |  |
| J Advanced Analysis                  | Senter SMS Template           Template           V           VClents will be messaged if they have phone type set to SMS' Use "Clent > Allow' selection criteria above to restrict further.                                                                                                    |  |  |  |  |  |
|                                      |                                                                                                    |  |  |  |  |  |

- You can use the query builder to make the query as basic or as complex as you would like. The more layers you add to the query, you will start to see the use of AND or OR appearing.
- Remember to click **Execute** if you add a new line to the query to refresh your results.

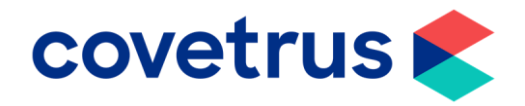

## How to use Recalls & Reminders via Queries

- ٥. Select Listing A Till Reconciliation & Banking 2. Build Selection Criteria Client 
  Patient 
  Consult 
  Financial Accounts, Debtors & Tax ADD Price Lists & Inventory Contro A. Reminders & Statistics 🗹 🛯 Financial & Statistical Ar Queries, Mail Merges & Listings ×. 🖉 📕 Setup & Document Editing 3. Select Output Style 🖲 🔁 Report Listing 🔿 👿 Word Mail Merge 🔿 🗷 Spreadsheet 🔿 着 Send SMS 🔿 🈂 Send Email Scripting & Batch 🖉 Proview | 🎯 Print | 🧔 Sotup J Advanced Analysis
- 3. Select Output Style

   Seport Listing I Word Mail Merge I Spreadsheet 🛱 Send SMS 🗟 Send Email

   Send Selected SMS Template

   Template

   V

   Uclients will be messaged if they have phone type set to 'SMS'. Use 'Client > Allow...' selection criteria above to restrict further.

• If you use **Recalls**, you can use the query builder to search for these too.

- You can use the query builder to contact your Clients using a variety of methods:
- Excel Spreadsheet to upload to a third party to send out communications.
- Word Mail Merge to generate a document to post to all your Clients.
- Send SMS or Email to communicate directly from RxWorks to your Clients.

### How to Run Revenue Reports

|   | 8                                    | Re                                                                                                    | eports 🗶                                                                                                    |                            | ror         |
|---|--------------------------------------|----------------------------------------------------------------------------------------------------|----------------------------------------------------------------------------------------------------|----------------------------|-------------|
|   | 🔎 o Search                           | 🖉 Preview   🎒 Print   🕼                                                                                              | Export   🗷 Excel   📆 PDF   🤻 Flag   🌛 Setup   📢 Tags   Cancel                                                                                                    |                            |             |
|   | Till Reconciliation & Banking        | This cross tab report allows revenue<br>month, species, account type. For e<br>default, the values in the report are | e from sales to be broken down by many different options, such as service heading, user, clinic,<br>ach breakdown, the total revenue, average per invoice or consult and number of consults. By<br>shown without tax. | sales li<br>compa          | om<br>re la |
|   | Accounts, Debtors & Tax              | Date Range                                                                                                    | Other<br>01/05/2020 * 31/05/2020 *                                                                                                    | oompa                      |             |
|   | C Price Lists & Inventory Control    | Restrictions<br>Crosstab restrictions                                                                                | Senire V V 🛤 (down the name)                                                                                                    | <ul> <li>You ca</li> </ul> | n vi        |
|   | Reminders & Statistics               |                                                                                                    | Species         v         III         (down interpage)           All Charge Values         v         III         (across the page)                                                                                    | Excel o                    | lepe        |
|   | 🗹 🗉 Financial & Statistical Analysis | Client Number                                                                                                    | v 🚸 (restictions)                                                                                                    | proces                     | s ṫh        |
|   | 🔍 F Queries, Mail Merges & Listings  | Options                                                                                                    | <b>p</b>                                                                                                    |                            |             |
|   | 🧏 G Excel Analysis                   | Sale type<br>Restrict to this clinic                                                                                 | All Transactions  Clinics Clinic Groups                                                                                                    |                            |             |
|   | 🔮 📕 Setup & Document Editing         | Calculate averages for                                                                                               | Invoices     Consultations                                                                                                    |                            |             |
|   | 😂 I Scripting & Batch                | Include Tax                                                                                                    | Exclude zero involces 🐱                                                                                                    |                            |             |
|   | J Advanced Analysis                  |                                                                                                    |                                                                                                    |                            |             |
|   |                                      |                                                                                                    |                                                                                                    |                            |             |
| _ |                                      |                                                                                                    |                                                                                                    |                            |             |
| 1 |                                      |                                                                                                    | Production Penort                                                                                                    |                            | ) on        |
|   |                                      |                                                                                                    |                                                                                                    |                            | (CD         |

Report for extended analysis of production.

**Advanced Analysis** 

- The **E3** report can be used to generate sales from certain time periods, i.e. compare last year to this year.
- You can view the results in either PDF or Excel depending on how to would like to process the information.

• From Reports, Advanced Analysis, click Production Report. (Requires Level 9 Reports Security)

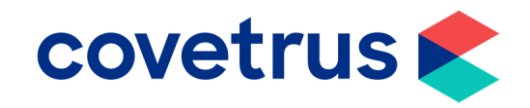

\_ 0 X Start Dat 01/05/2020 End Date View Report Vet by Consultation Show by Display Sale Pric Break D Yes Clinic Name Evergree Service Type Hospital, 🗸 Use Vet Profile No Incl Deactivated Us Yes ~ Post Mortem, Promotions, Acup V Consulting Vet Cathy Masters, East, Fee Maint 🗸 Service Species Category CI Account Type Staff, Special Payment Terms, Species Category Cost Centre IStandard, Out of clinic, Emerge 🗸 Transaction Type Settlement Discount, Bad Debt 🗸 4 of ▶ ▶ | + ⊛ @ | @ 🗐 🕮 ₩,- | 100% Find Next

19/05/2020

ice Pri

Month Net of 100

View Report

- It allows you to enter in various criteria such as specific staff / service headings / transaction types / date range etc.
- You can have multiple versions of the report open at any one time so if you would like to have one comparing 2019 to 2020 for instance, just click on **Production Report** twice for it to load two windows.
- Here is an example of how the data would look.
- You can use the + symbol to expand individual service headings / staff / species etc. depending on your criteria.

• From Reports, Excel Analysis, scroll down to Products and Services and click on Top Fee Sales.

- This report will show you your top sales products and services from the time criteria you set.
- This can help show you what generated most revenue in that given period.

| Consulting Vet                                          | Cathy Masters, East                             | t, Fee Maint ∨ | Service          | Post Mortem, F   | Promotions, Acup 👻 |        |        |
|---------------------------------------------------------|-------------------------------------------------|----------------|------------------|------------------|--------------------|--------|--------|
| Species Category                                        | Species Category                                | ¥              | CI Account Type  | Staff, Special I | Payment Terms.     |        |        |
| Cost Centre                                             | Standard, Out of cl                             | inic, Emergi 🗸 | Transaction Type | Settlement Dis   | count, Bad Debt 👻  | ~      |        |
| 14 4 5 of 1                                             | 4 🕨 🎽 🖉 🐵                                       | ۵ 🖨 🖬 🖬        | <b>₩.</b> • 100% | •                | Find   Nex         | t      |        |
| Production By<br>Production create<br>Period : 1/1/2020 | Consultation<br>d by: All Users<br>to 5/19/2020 | Vet by Procee  | lure Service Hea | ading - Mon      | thly               |        |        |
| Service                                                 |                                                 | Total          |                  | Feb-20           | 20                 | Mar-20 | 20     |
| B                                                       |                                                 | Units          | Net of Tax       | Units            | Net of Tax         | Units  | Net of |
| Total                                                   |                                                 | 135.00         | 2,543.31         | 10.00            | 170.05             | 53.00  | 1,980  |
| E Anaesthesia                                           |                                                 | 20.00          | 771.32           | 0.00             | 0.00               | 20.00  | 771    |
| Anaesthesia                                             | Induction                                       | 4.00           | 253.23           | 0.00             | 0.00               | 4.00   | 253    |
| Anaesthesia<br>15 Mins                                  | Maintenance Per                                 | 12.00          | 488.45           | 0.00             | 0.00               | 12.00  | 488    |
| Pre Anaesth                                             | etic Evaluation                                 | 4.00           | 29.64            | 0.00             | 0.00               | 4.00   | 29     |
| Consultation                                            |                                                 | 3.00           | 147.68           | 2.00             | 98.45              | 0.00   | 0      |
| Consumables                                             |                                                 | 21.00          | 9.29             | 0.00             | 0.00               | 0.00   | 0      |
| Discount                                                |                                                 | 9.00           | -227.88          | 2.00             | -92.16             | 3.00   | -127   |
| E Flea, Worm & T                                        | ick Preparations                                | 5.00           | 218.55           | 2.00             | 92.46              | 0.00   | 0      |
| E Foods, Nutrition                                      | & Supplements                                   | 3.00           | 226.77           | 1.00             | 56.41              | 1.00   | 127    |
| E Hospital & Nursi                                      | ing Care                                        | 4.00           | 116.77           | 0.00             | 0.00               | 4.00   | 116    |
| E Inventory Packs                                       |                                                 | 8.00           | 93.87            | 0.00             | 0.00               | 8.00   | 93     |
|                                                         |                                                 |                |                  |                  |                    |        |        |

01/01/2020

Consultation

Yes

Evergree

1

Fod Date

Show by

Display

Service Type

Start Date

Vet by

Break D

Clinic Name

Use Vet Pro

### Patient Care Plan 🔊 🔋 Accounts, Debtors & Tax Onregistered Plans C Price Lists & Inventory Control Products and Services Ouplicate Stock Order Codes Θ Reminders & Statistics Last Fee Sale ⊖ Multi Component Items Multiple Stock Order Codes for Supplier Financial & Statistical Analysis Procedure Price List Purchase Analysis By Category Queries, Mail Merges & Listings Stock Ideal and Critical Level Summary Θ Stock Purchase Itemised Summary Supplier List Excel Analysis Top Fee Sales Variable Fee Price Changes H Setup & Document Editing Referrals

| 2             |                          |                                  | Reports                                                                                                    |                                                                                         | 2                                                                 |  |  |
|---------------|--------------------------|----------------------------------|----------------------------------------------------------------------------------------------------|-----------------------------------------------------------------------------------------|-------------------------------------------------------------------|--|--|
| ,o            | ♀ ₀ Search               |                                  | Top Fee Sales                                                                                                    |                                                                                         |                                                                   |  |  |
|               |                          |                                  | Excel CSV Cancel                                                                                                    |                                                                                         |                                                                   |  |  |
| ã             |                          | Till Reconciliation & Banking    | Transaction Date                                                                                                    | Last Account Period V<br>01/01/2020 V 31/01/2020 V                                      |                                                                   |  |  |
| P             | A Annual Dalation D. Tau | Accounts Debtors & Tay           | Number of Results to Show                                                                                                    | 10                                                                                      |                                                                   |  |  |
| Г <sup></sup> |                          | Accounts, Debtors & Tax          | Restrict to Service Heading                                                                                                    | ~ v                                                                                     |                                                                   |  |  |
|               |                          | Price Lists & Inventory Control  | No Category Restrictions                                                                                                    |                                                                                         |                                                                   |  |  |
|               |                          | Reminders & Statistics           | O Restrict To Category                                                                                                    | Income Group Categories V                                                               | (rame)<br>(value)                                                 |  |  |
|               |                          |                                  | Only Include Stock Controlled Items?                                                                                                    | ×.                                                                                      |                                                                   |  |  |
| ⊡ [           |                          | Financial & Statistical Analysis | Include Deactivated Items?                                                                                                    |                                                                                         |                                                                   |  |  |
| ٩             |                          | Queries, Mail Merges & Listings  | This report will show your top fee sales. You must enter a date<br>Grouping levels are available in the report to categorize the re<br>Units sold. | range and the number of results you wish t<br>sults, and you can choose to base on Numb | o see (maximum of 255 items).<br>er of Consultations or Number of |  |  |
| ×             | G                        | Excel Analysis                   |                                                                                                    |                                                                                         |                                                                   |  |  |
| Ĩ             | н                        | Setup & Document Editing         |                                                                                                    |                                                                                         |                                                                   |  |  |